# AMCA CLIENT PORTAL

# USER MANUAL GUIDE

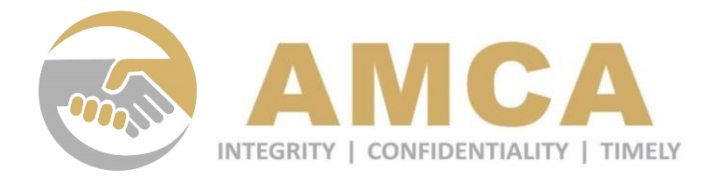

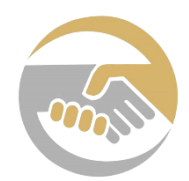

## ACTIVATING YOUR PORTAL ACCOUNT

- The AMCA Client Portal can be accessed through this link
   (Login (amca.ae)) as provided
   on the email upon Opening the Assignment
- 2 To activate your account, click on the '*Activate Your Portal Account*' button

|             |         |                 | -      |
|-------------|---------|-----------------|--------|
|             |         | MC              |        |
| Constrate " | TEGRITY | CONFIDENTIALITY | TIMELY |

# Client ID ③ CIN#----Password Password Remember me Login

Reset Your Password?

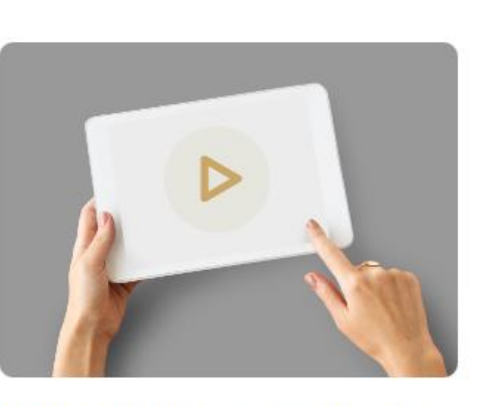

#### How to Activate Your Portal?

Discover the process of activating your portal account, which will provide you with a secure and streamlined platform. A detailed User Manual will guide you through the activation process.

#### → Activate Your Portal Account

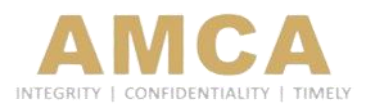

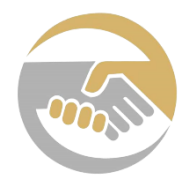

INTEGRITY | CONFIDENTIALITY | TIMELY

# ACTIVATING YOUR PORTAL ACCOUNT

| 3 Fill out the necessary information as required:                                                              | INTEGRITY   CONFIDENTIALITY   TIMELY       |     |
|----------------------------------------------------------------------------------------------------|--------------------------------------------|-----|
| The email address of the Authorized Signatory, receiving the automated mails from AMCA                         | Registered Email ID<br>Registered Email ID |     |
| Unique ID for your company which<br>is specified on the AMCA<br>Notification Mail during<br>Assignment Opening | Client ID ⑦<br>CIN#                        |     |
| 4 Click on the ' <i>Activate Button</i> '                                                                      | Activate                                   |     |
|                                                                                                    | Portal Activation Completed? Log In        |     |
| 2 PORTAL ACTIVATION                                                                                            |                                            | АМС |

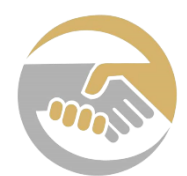

# ACTIVATING YOUR PORTAL ACCOUNT

You will be redirected to the Activation Confirmation page and an email confirmation will be sent to the *Registered Mail ID* containing the *Client ID* and *Password* of your account

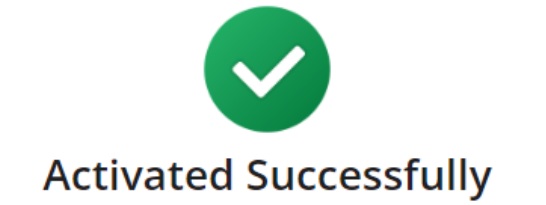

Your AMCA Portal Account has been successfully activated. Your login credentials, including your Client ID and Password, have been securely sent to your registered email-id.

LOG-IN to your Portal

#### AMCA Portal Activation

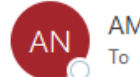

AMCA Notification To O Support Team

Dear Test Client Portal,

Your AMCA Portal Account has been successfully activated with the following details:

Client ID: CIN#02969 Password: 4EE22F

LOG-IN to your Portal

Thank You! for using AMCA Portal. If you need any further assistance, kindly contact us.

6 You may now log in to your portal by clicking on '*Log-In to your Portal*' button and entering your account credentials

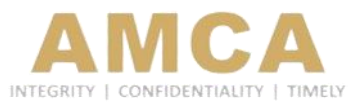

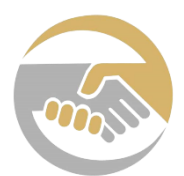

## **RESETTING YOUR PASSWORD**

Client ID 🕐

Password

CIN#-----

Password

To reset your password, click on the 'Reset Your Password?' button

| 🔲 Remember me        |       |
|----------------------|-------|
|                      | Login |
| Reset Your Password? | )     |

Ø

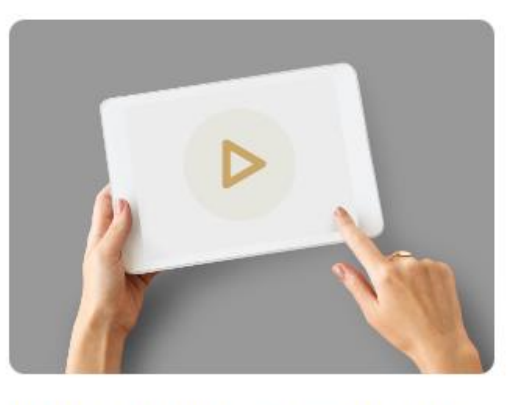

#### How to Activate Your Portal?

Discover the process of activating your portal account, which will provide you with a secure and streamlined platform. A detailed User Manual will guide you through the activation process.

#### → Activate Your Portal Account

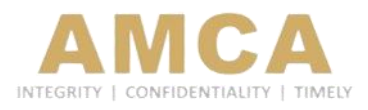

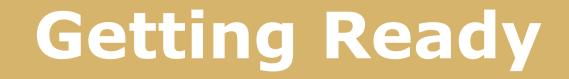

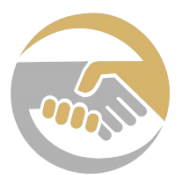

## **RESETTING YOUR PASSWORD**

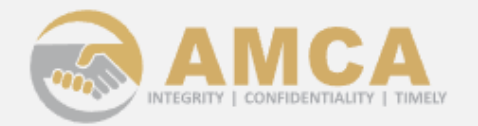

You will be prompted to provide your *Registered Mail ID* and *Unique Client ID* 

|        | Registered Email Id |                                                 |
|--------|---------------------|-------------------------------------------------|
|        | Email Id            |                                                 |
| $\neg$ | Client ID 📀         |                                                 |
|        | CIN#                | 3 Click on ' <i>Reset</i>                       |
|        | Reset Password      | <b>Password</b> to complete password resetting. |
|        | < Back to Log In    |                                                 |

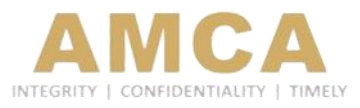

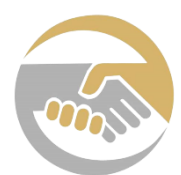

## **RESETTING YOUR PASSWORD**

An email confirmation will then be shared containing the new password that can be used to log in to your account.

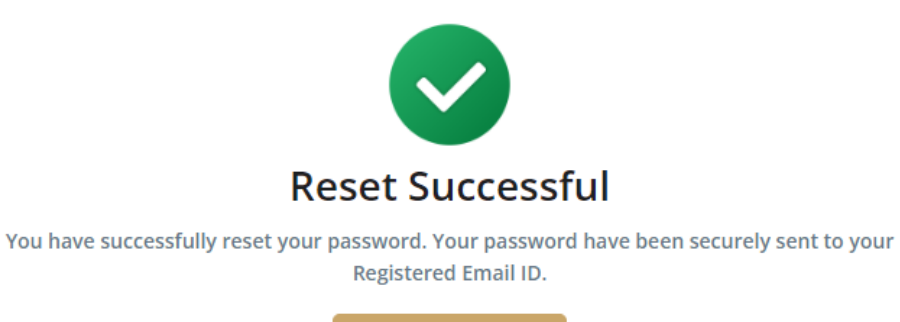

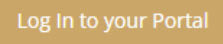

#### Reset Password

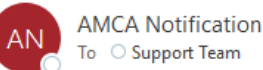

To 🛛 Support Team

Dear Test Client Portal,

Your password for the AMCA Portal Account has been successfully reset. Below are the following details:

Client ID: CIN#02969 Password: 9C0393

LOG-IN to your Portal

Thank You! for using AMCA Portal. If you need any further assistance, kindly contact us.

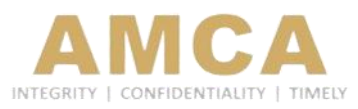